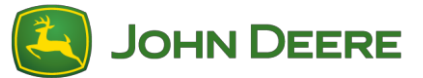

To perform the software update, please download the software bundle V139 from StellarSupport<sup>™</sup> at HarvestLab<sup>™</sup> section. To connect the HarvestLab<sup>™</sup> 3000 sensor with your laptop, you must use an Ethernet cable (PFP16262: Ethernet Cable (M12 to RJ45)). Please follow the steps on HarvestLab<sup>™</sup> web UI to update the software. For more information and illustrations see below:

1. Connect HarvestLab<sup>™</sup> 3000 ethernet port with the ethernet port of your computer with PFP16262: Ethernet Cable (M12 to RJ45)

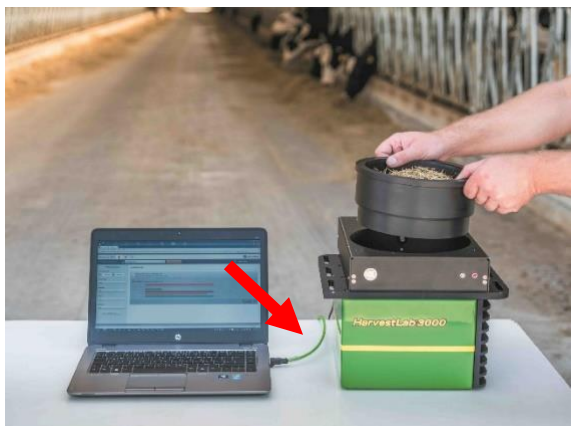

- 2. To connect the HarvestLab<sup>™</sup> 3000 sensor to a computer, you will need to change your network adapter settings.
  - a. Start PC.
  - b. Select Start Menu > Control Panel > Network and Sharing Center.
  - c. Select Change Adapter Settings.
  - d. Select Local Area Connection.
  - e. Select Properties.
  - f. In Network tab, use the scroll bar to select "Internet Protocol Version 4 (TCP/IPv4)" and click Properties.
  - g. Select Use the following IP address and enter the following:
    - IP Address set to 192.168.0.99
    - Subnet mask set to 255.255.255.0
    - Default gateway set to NULL
    - NO DNS
    - NOTE: Default IP address of the HarvestLab™ 3000 station is 192.168.0.100
  - h. Select OK to save new configuration.

| Internetprotokoll, Version 4 (TCP/IPv4) Properties                                                                                                    |                   |  |  |  |  |
|----------------------------------------------------------------------------------------------------|-------------------|--|--|--|--|
| General                                                                                                    |                   |  |  |  |  |
| You can get IP settings assigned automatically if your network supports<br>this capability. Otherwise, you need to ask your network administrator<br>for the appropriate IP settings. |                   |  |  |  |  |
| Obtain an IP address automatical                                                                                                    | lly               |  |  |  |  |
| Use the following IP address:                                                                                                    |                   |  |  |  |  |
| IP address:                                                                                                    | 192.168.0.99      |  |  |  |  |
| Subnet mask:                                                                                                    | 255.255.255.0     |  |  |  |  |
| Default gateway:                                                                                                    |                   |  |  |  |  |
| Obtain DNS server address automatically                                                                                                    |                   |  |  |  |  |
| Use the following DNS server addresses:                                                                                                    |                   |  |  |  |  |
| Preferred DNS server:                                                                                                    |                   |  |  |  |  |
| <u>A</u> lternate DNS server:                                                                                                    |                   |  |  |  |  |
| Ualidate settings upon exit                                                                                                    | Ad <u>v</u> anced |  |  |  |  |
|                                                                                                    | OK Cancel         |  |  |  |  |

- Unzip the file which you have downloaded from StellarSupport<sup>™</sup>.
   The new file name is "HarvestLab 3000 V139.bundle"
- Open a web browser to access HarvestLab<sup>™</sup> 3000 web UI (Chrome<sup>™</sup> preferred). Add default IP address "192.168.0.100" of the HarvestLab<sup>™</sup> 3000 as internet address to the browser. HarvestLab<sup>™</sup> 3000 web UI will appear.

| A Rep://192.168.0.1                                      | .00/                       |                    | 🔎 🗸 🖉 Harv | estLab 3000 - Measurin × |
|----------------------------------------------------------|----------------------------|--------------------|------------|--------------------------|
| re <u>E</u> dit <u>V</u> iew F <u>a</u> vorites          | <u>T</u> ools <u>H</u> elp | 🗙 📆 Convert 🔻      | all Select |                          |
|                                                          |                            |                    |            |                          |
| HarvestLab 3000 📋 🏟                                      | *                          |                    |            | A JOHN DEERE             |
| Analysis & Reports 🖉 🛚                                   | tais                       | START NEW ANALYSIS |            | Max Mustermann +         |
| ▼ Filter Reports                                         | MEASURING REPORTS          |                    |            |                          |
| Date Range:                                              |                            |                    |            |                          |
| Material Type:                                           |                            |                    |            |                          |
| All •                                                    |                            |                    |            |                          |
| Operator:<br>All •                                       |                            |                    |            |                          |
| Customer:                                                |                            |                    |            |                          |
| All                                                      |                            |                    |            |                          |
| All •                                                    |                            |                    |            |                          |
| RESET FILTERS                                            |                            |                    |            |                          |
|                                                          |                            |                    |            |                          |
|                                                          |                            |                    |            |                          |
|                                                          |                            |                    |            |                          |
|                                                          |                            |                    |            |                          |
| Copyright © 2017 Deere & Company, All rights reserved. U | CENSE AGREEMENT.           |                    |            | SW 130 - SNR 7002        |

5. Navigate to the "Maintenance and Diagnostic" tab. Press button "System Status" and press "Install update" button. Upload the software bundle "HarvestLab 3000 V139.bundle" and follow the steps of the software update wizard on the screen.

| HarvestLab 3000 🔋 🌼                                        | $\bigotimes$                                    | 🛃 John Deere       |
|------------------------------------------------------------|-------------------------------------------------|--------------------|
| Maintenance & Diagnostics                                  |                                                 |                    |
| Maintenance                                                | SYSTEM STATUS                                   |                    |
| System Status                                              | Software Version Installed 13602 INSTALL UPDATE |                    |
| External References                                        | Current Time on Harvestlab 16.05.2019 10:44     |                    |
| Diagnostics                                                | Serial Number (Sensor) 7002                     |                    |
|                                                            | Challenge Code (Sensor) hds7ujz                 |                    |
| Sensor Functionality Test Sensor Logs                      | Confirmation Code (Sensor) bg6                  |                    |
|                                                            | Total Operation Time (Sensor) 184 h             |                    |
|                                                            | Temperature (Sensor) 35 °C                      |                    |
|                                                            |                                                 |                    |
|                                                            |                                                 |                    |
|                                                            |                                                 |                    |
|                                                            |                                                 |                    |
| Copyright © 2017 - 2018 Deere & Company. All rights reserv | ed. UCENSE AGREEMENT.                           | SW 13602 - SN 7002 |

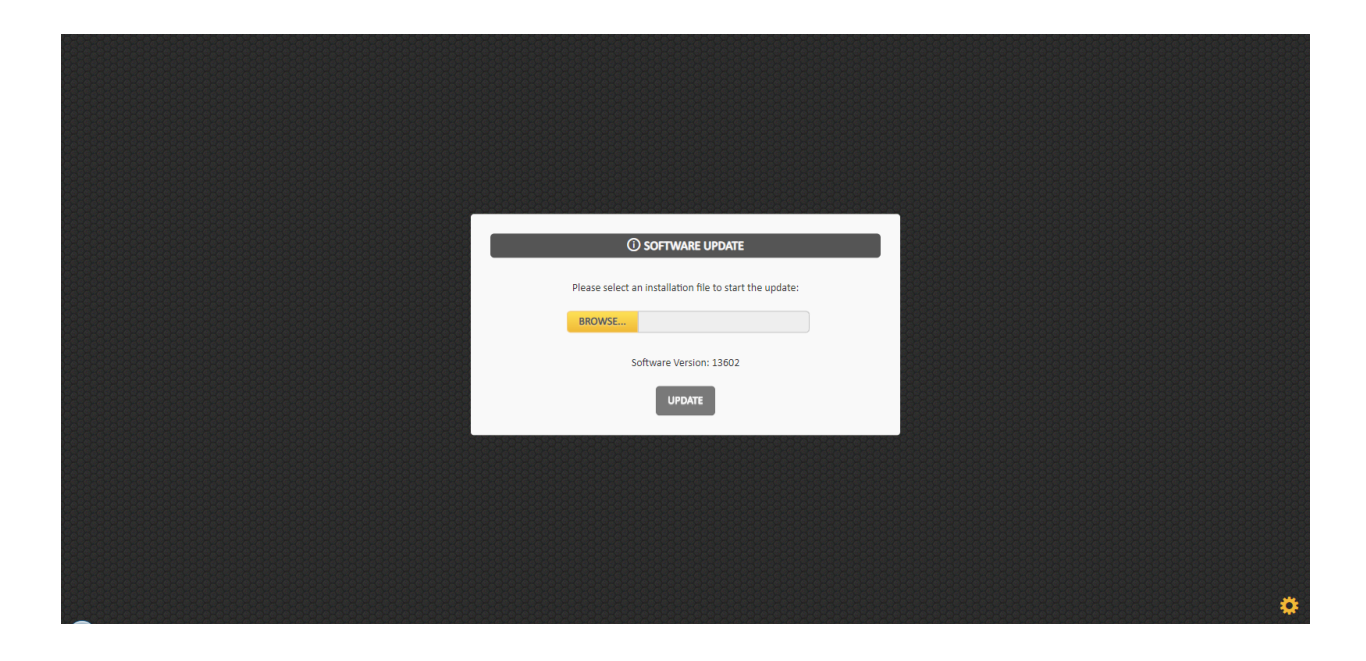